## **Cookie Rewards**

Once all of your cookies are allocated, you should finalize your Girl Scouts' rewards! **This must be done by Tuesday April 16th at 10pm EST.** Here's how to do so:

**1.)** In eBudde, go to the "Rewards" tab.

| Г                         |                     |             |          |                        |              |             |             |         |             |          |              |         |            |
|---------------------------|---------------------|-------------|----------|------------------------|--------------|-------------|-------------|---------|-------------|----------|--------------|---------|------------|
| s                         | Girls               | Init. Order | Delivery | Girl Orders            | Transactions | Txn Pickups | Cookie Exch | Rewards | Booth Sites | Payments | Sales Report | Reports | Help Cente |
| Troop Rewards Order Forms |                     |             |          |                        |              |             |             |         |             |          |              |         |            |
|                           | Final Rewards Order |             |          | View Fill Out Girl Rpt |              |             |             |         |             |          |              |         |            |
|                           |                     |             |          |                        |              |             |             |         |             |          |              |         |            |
|                           |                     |             |          |                        |              |             |             |         |             |          |              |         |            |

**2.)** Click on the "Fill Out" button.

You'll then see a list of your Girl Scouts and the number of rewards they're going to receive. If a Girl Scout needs you to make a **reward selection** for her, there will be a note next to her name in red.

**3.)** Click on the name of each Girl Scout who requires a selection.

| GIRL ORDERS:       |                                                     |
|--------------------|-----------------------------------------------------|
|                    |                                                     |
| Edit All Below     |                                                     |
| <u>Anjali M.</u>   | receives 1 reward                                   |
| <u>Ariyana T.</u>  | receives 11 rewards                                 |
| Brooke'Lyn G.      | receives 12 rewards (size/catalog selection needed) |
| <u>Caylee B.</u>   | receives 0 rewards                                  |
| Diem J.            | receives 31 rewards (size/catalog selection needed) |
| Elizabeth B.       | receives 0 rewards                                  |
| <u>Gianni R.</u>   | receives 22 rewards (size/catalog selection needed) |
| <u>Jadah P.</u>    | receives 6 rewards                                  |
| <u>Jazmin E.</u>   | receives 18 rewards (size/catalog selection needed) |
| <u>Kaylyn M.</u>   | receives 1 reward                                   |
| Edit All Below     |                                                     |
| Khalia I           | receives 0 rewards                                  |
| Nyloh T            | repeives 12 rewards (size/estales selection peeded) |
|                    | receives 12 rewards (size/Catalog selection needed) |
| <u>Victoria B.</u> | receives U rewards                                  |

## The levels at which you will need to make a selection are as follows:

- **500 packages** You must select a t-shirt size.
- **1,000 packages** You must select the Fujifilm Instant Film Camera OR the Six Can Mini Cooler.
- **1,250 packages** You must select the Amazon Fire Tablet OR the The Family Membership to New York Botanical Gardens.
- **1,500 packages** You must select the Apple Airpods OR the Family Membership to the American Museum of Natural History.
- **2,000 packages** You must select the Windows Laptop OR the Electric Self-Balancing Scooter.
- **2,500 packages** You must select the Broadway Show and Dinner with CEO OR the Microsoft Xbox Series S.

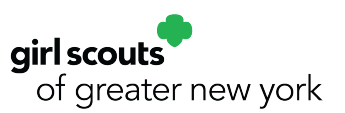

After you click on a Girl Scout, you'll see a list of all the rewards she has earned. For example, here we see that this Girl Scout needs a hoodie size, t-shirt size, and travel pillow/mask or fuzzy bucket hat choice made (these examples are from the 2023 cookie rewards).

|                          | Pen, Dolphin Tail                                                                           |  |  |  |  |
|--------------------------|---------------------------------------------------------------------------------------------|--|--|--|--|
| 200                      | Dolphin Plush                                                                               |  |  |  |  |
| 250                      | Hoodie<br>S<br>YL<br>AB<br>AM<br>AAM<br>AAL<br>AXL<br>AXL<br>AXL                            |  |  |  |  |
| 300                      | Mood Rings & Mini Backpack Key Chain<br>Mood Rings<br>Mini Backpack Key Chain               |  |  |  |  |
| 400                      | Mulit-tool & Headlamp<br>Multi-tool<br>Headlamp                                             |  |  |  |  |
| 500                      | Cookie Executive Committee                                                                  |  |  |  |  |
|                          | Cookie Executive Patch                                                                      |  |  |  |  |
|                          | Cookie Executive T-Shirt Ys   YM YA   AS AA   AA AA   AXL AXL   ASXL ASXL                   |  |  |  |  |
| 600                      | Beach Towel, Dry Pouch & Fashion Shades<br>Beach Towel<br>Dry Pouch<br>Sunglasses           |  |  |  |  |
| 800                      | Blanket with Hood                                                                           |  |  |  |  |
|                          | Pillow & Mask Set or Fuzzy Bucket Hat (pick 1)<br>Pillow, Travel w Mask<br>Fuzzy Bucket Hat |  |  |  |  |
|                          | 800+ Bar                                                                                    |  |  |  |  |
| GOC 25                   | GOC Patch (25 GOC pkgs)                                                                     |  |  |  |  |
| GOC 50                   | \$10 Cookie Dough (50 GOC pkgs)                                                             |  |  |  |  |
| GOC 100                  | \$20 Cookie Dough (100 GOC pkgs)                                                            |  |  |  |  |
| Cancel Submit Girl Order |                                                                                             |  |  |  |  |

150 Mini Plush Dolphin & Dolphin Tail Pen

**4.)** Make the required selections, then scroll to the bottom and hit the "Submit Girl Order" button.

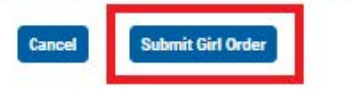

**5.)** Repeat for each Girl Scout who needs her selections made.

6.) Once you have made all the reward selections, go back to the "fill out" button, scroll to the bottom of the page, and hit "Submit Reward Order."

You can download a report in Excel detailing which reward each Girl Scout has earned by clicking on the "Girl Rpt" button.

| 2000    | 0 | 2000+ Bar                                                |
|---------|---|----------------------------------------------------------|
| 2500    | 0 | 2500+ Bar                                                |
| GOC 25  | 0 | GOC Patch (25 GOC pkgs)                                  |
| GOC 50  | 0 | <b>\$10 Cookie Dough</b> (50 GOC pkgs)                   |
| GOC 100 | 0 | <b>\$20 Cookie Dough</b> (100 GOC pkgs)                  |
| 100     | 0 | Volunteer Patch (100 Ttl GOC pkgs Sold) (no more than 2) |
| 300     | 0 | GSGNY Tumbler (300 Ttl GOC Pkgs Sold) (no more than 2)   |
| 500     | 0 | GSUSA Mbrshp (500 Total GOC pkgs Sold) (no more than 2)  |
|         |   | Cancel Submit Reward Order                               |

## Troop Rewards Order Forms

| Final Rewards Order | View | Fill Out | Girl Rpt |
|---------------------|------|----------|----------|
| <u> </u>            |      |          |          |